### お得 意 様 各 位

島津ダイアグノスティクス株式会社

2023 年度レジオネラ属菌検査精度管理サーベイ申し込み方法のご案内

拝啓 時下ますますご清栄のこととお慶び申し上げます。 平素は格別のお引き立てを受け賜り厚くお礼申し上げます。

さて、この度レジオネラ属菌検査精度管理サーベイの申し込み方法を変更しましたので参加方法についてご案内いたします。

日常の検査精度の確認のため、ご参加いただきますようお願い申し上げます。

敬具

### 記

### 1. 参加申し込み期間

| 参加募集期間          |  |  |  |  |
|-----------------|--|--|--|--|
| 8月1日(火)9時~      |  |  |  |  |
| 9月 29日(金) 17時まで |  |  |  |  |

実施スケジュールは「2023年度レジオネラ属菌検査精度管理サーベイのご案内」をご確認お願いします。

### 2. 申し込み方法

- Web 専用ページからの新規ユーザー登録(初めて参加される方は必須) 必ずサーベイに参加実施される方が最初の新規ユーザー登録を行ってください。 管理者としてログインする ID、パスワードの設定を行います。 来年度以降も同じ ID、パスワードで参加申込が可能になります。 細菌検査精度管理サーベイの IDとは異なります。
- ② ログイン後の「申し込み」による参加登録

2023 年度レジオネラ属菌精度管理サーベイへの参加申込となります。 参加申込が無い場合、サーベイ試料の送付、請求はされませんのでご注意お願いします。

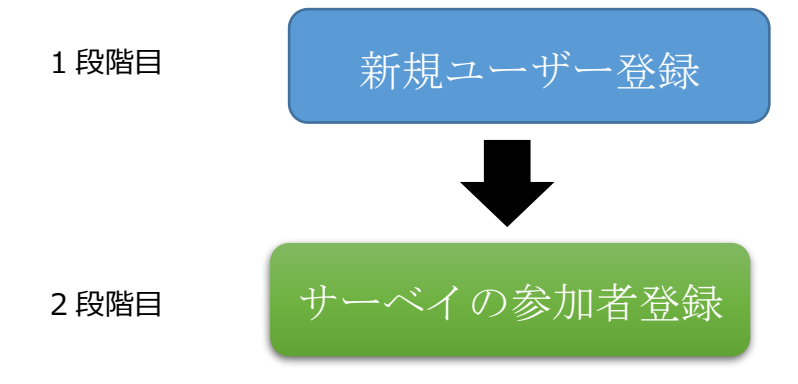

レジオネラ属菌精度管理サーベイ専用ページへのアクセス方法

1) Web 専用ページからのお申し込み(推奨)

レジオネラ属菌精度管理サーベイ専用ページ

https://www.niqcs-survey.jp/niqcs/legionella/member/login/index

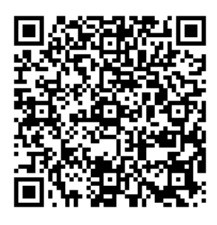

※専用ページにアクセスしていただき、必要事項を入力のうえ、お申し込みください。 なお、QRコードから、携帯電話・スマートフォンでもお申し込みいただけます

2) 弊社コスモ会ホームページからも専用ページに繋がります。

| Excellence in Science | 島津ダイアグノスティクス株式会社<br>会品・環境検査分野衛生管理関連サイト – 🗳 COSMC | 企業f<br>(KAI" | 特報 サイトマップ よくあ≀<br>Google 要♥ |
|-----------------------|--------------------------------------------------|--------------|-----------------------------|
|                       |                                                  |              | ログイン                        |
| 食品検査の基礎知識<br>〜        | 製品・サービス ①                                        | サポート         | 事例・                         |
| ホーム > サポート            |                                                  | よくあるご質問      |                             |
|                       |                                                  | ドキュメントダウンロード | N                           |
| サポート                  |                                                  | サーベイ         |                             |
| > よくあるご質問             | サホート                                             | @BactLAB™    |                             |
| > ドキュメントダウンロード        |                                                  | パーチャルプース     |                             |
| > サーベイ                | サポートコンテンツの一覧です。SD                                | 坂崎利一博士の紹介    | ードや、製品に関う                   |
|                       |                                                  |              |                             |

#### レジオネラ属菌検査精度管理サーベイ お申し込みから実施の流れ

ログインページ 「「にアクセス
 新規お申し込み
 施設情報のご登録
 メールによる参加申し込みのご確認
 試料発送
 調定
 結果入力
 web上にて結果報告書が公開される

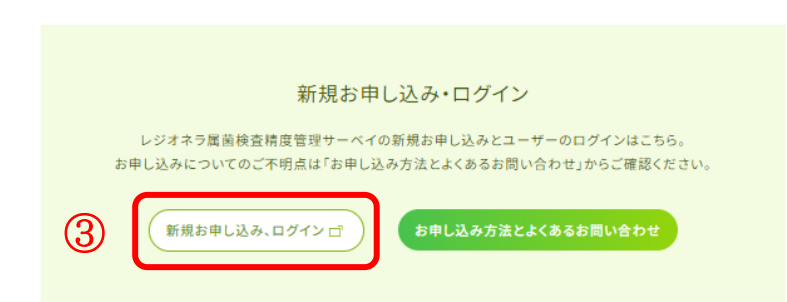

# 【① Web専用ページからの新規ユーザー登録】

## 新規申込の場合

 レジオネラ属菌精度管理サーベイ専用ページにアクセスしてください。
 <u>https://www.niqcs-survey.jp/niqcs/legionella/member/login/index</u> 右の QR コードからもアクセスできます。

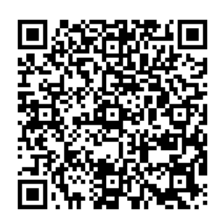

2. 「新規アカウント作成」にあるアカウント作成のボタンを押してください。

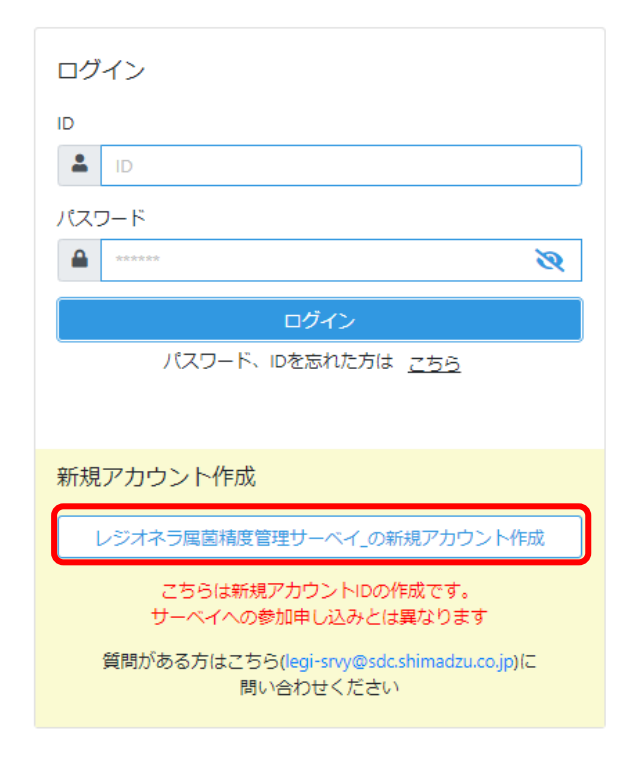

| 申し込みの流れ |                                   |  |  |  |  |  |  |  |  |
|---------|-----------------------------------|--|--|--|--|--|--|--|--|
| 11      | 1申し込み内容入力 2申し込み内容確認 3 仮登録完了       |  |  |  |  |  |  |  |  |
|         | ① 申し込み内容入力                        |  |  |  |  |  |  |  |  |
|         | $\downarrow$                      |  |  |  |  |  |  |  |  |
|         | <ol> <li>   申し込み内容確認  </li> </ol> |  |  |  |  |  |  |  |  |
|         | $\downarrow$                      |  |  |  |  |  |  |  |  |
|         | ③ 仮登録完了                           |  |  |  |  |  |  |  |  |
|         | $\downarrow$                      |  |  |  |  |  |  |  |  |
|         | ④ 本登録手続き                          |  |  |  |  |  |  |  |  |
|         | $\downarrow$                      |  |  |  |  |  |  |  |  |
|         | ⑤ 本登録完了                           |  |  |  |  |  |  |  |  |
|         |                                   |  |  |  |  |  |  |  |  |
| 1       | 申し込み内容入力                          |  |  |  |  |  |  |  |  |

1) 申し込み施設 施設での申込者、管理者の登録になります。 2) 試料送付先

試料の送付先の登録になります。

3) 利用規約

利用規約ならびに試料扱いに関してダウンロードして確認していただき、「同意」にチェックしてから、「内容確認」に進んでください。

【注意事項】

- ・ 「必須」は入力が必ず必要となります、それ以外は任意で入力をお願いします。
- ・ 申込者とサーベイ実施者が同じ場合は、「申し込み施設の連絡先コピー」をクリックして省略す ることができます。
- 参加者が二人以上の場合は、新規ユーザー登録が終了後にログインて追加することができます。

| 申し込み施設 |        |    |                                                                                                    |  |
|--------|--------|----|----------------------------------------------------------------------------------------------------|--|
| 施設     | 施設名    | 必須 | レジオネラ                                                                                                    |  |
|        | 部署名    |    | 品質保証                                                                                                    |  |
| 和小本女   | 氏名     | 必須 | レジオネラ 菌属                                                                                                    |  |
| 坦白白石   | 全角力ナ   | 必須 | レジオネラ キンゾク                                                                                                    |  |
|        | 郵便番号   | 必須 | 110     -     8736     Q 郵便番号から住所を検索                                                                                                    |  |
|        | 都道府県   | 必須 | 東京都 \$                                                                                                    |  |
|        | 市郡区町村  | 必須 | 台東区                                                                                                    |  |
|        | 町・番地   | 必須 | 理上                                                                                                    |  |
|        | 建物名    |    |                                                                                                    |  |
| 連絡先    | TEL    | 必須 | 03 - 8055 - 0616 内線                                                                                                    |  |
|        | FAX    |    |                                                                                                    |  |
|        | E-MAIL | 必須 | <ul> <li>申し込み登録完了後、入力されたE-MAIL宛へWEB結果入力に必要な<br/>IDとパスワードを送信しますのでお間違えのない様にご注意ください</li> <li>leji-srvy@nissui-pharm.jp</li> <li>確認のためもう一度入力してください</li> <li>leji-srvy@nissui-pharm.jp</li> </ul> |  |

| 利用用約       | 利用規約のダウンロード 試料扱いのダウンロード |         |
|------------|-------------------------|---------|
| ניזסענדעיז | ✔ 同意                    |         |
| く 戻る       |                         | 内容確認へ > |

申し込み内容確認

入力条件をすべて満たしていると申し込み内容確認に進みます。 内容をご確認いただき、「登録」をクリックして次へ進んでください。

| 1申し込み内容入力 2申し込み内容確認 3 仮登録完了 4本登録手続き 5本登録完了 |           |                           |  |  |
|--------------------------------------------|-----------|---------------------------|--|--|
| 申し込み施設                                     |           |                           |  |  |
|                                            | 法人格       |                           |  |  |
|                                            | 企業名 必須    | レジオネラ                     |  |  |
| 体验                                         | 工場名       |                           |  |  |
| Weax                                       | 部署名 必須    | 品質管理                      |  |  |
|                                            | 業種        |                           |  |  |
|                                            | 規模        |                           |  |  |
| 申し込み代表者                                    |           |                           |  |  |
| гг <i>Ф</i>                                | 氏名 必須     | レジオネラ レジオネラ               |  |  |
| 环伯                                         | 全角カナ 必須   | レジオネラ レジオネラ               |  |  |
|                                            | TEL 必須    | 03 - 8055 - 0616 内線       |  |  |
| 連絡先                                        | FAX       |                           |  |  |
|                                            | E-MAIL 必須 | leji-srvy@nissui-pharm.jp |  |  |
|                                            |           |                           |  |  |
|                                            |           | 使用許諾內容を表示するエリア            |  |  |
| 使用許諾                                       |           |                           |  |  |
|                                            |           | ◎ 同意                      |  |  |
| く 戻る                                       |           | 登録 >                      |  |  |

③ 仮登録完了

本登録時に必要な「本登録用パスワード」が発行されます。 本登録用パスワードは<u>この画面にのみ</u>表示していますので、必ず画面の保管またはメモを取るなど 控えるようお願いします。

## 新規アカウントの仮登録が完了いたしました

|      | 仮登録が完了いたしました。<br>新規アカウントのメールアドレスに本登録を行うためのURLが記載されたメールを送信しま<br>した。     |
|------|------------------------------------------------------------------------|
|      | 「本登録用パスワード:2KM45Dm5xj」                                                 |
| 1 注意 | 本登録のURLから上記の本登録用パスワードを使用し、本登録を行ってください。<br>※ 既に参加されている方は継続したパスワードになります。 |
|      | 本登録はこちらから<br>登録アドレスに届いた<br>新規アカウントIDが必要になります。                          |

1) 本登録の案内メールにて ID をご連絡しますので、先程控えたパスワードも入力しログイン画 面からログインしてください。

| ログイン                                                  |
|-------------------------------------------------------|
|                                                       |
| L ID                                                  |
| パスワード                                                 |
| <u>ه</u>                                              |
| ログイン                                                  |
| パスワード、IDを忘れた方は <u>こちら</u>                             |
|                                                       |
| 新規アカウント作成                                             |
| レジオネラ属菌精度管理サーベイ_の新規アカウント作成                            |
| こちらは新規アカウントIDの作成です。<br>サーベイへの参加申し込みとは異なります            |
| 質問がある方はこちら(legi-sny@sdc.shimadzu.co.jp)に<br>問い合わせください |

すぐに下記のパスワード設定の画面になります。
 ご施設のパスワードを新たに設定してください。
 先程控えた本登録用パスワードは自動付与のため、ご施設にてパスワードを作成してください。

| 1 新規アカウント入力                                                                 | 2入力内容確認         3 仮登録完了         4本登録手続き         5 本登録完了                                                                                                    |
|-----------------------------------------------------------------------------|----------------------------------------------------------------------------------------------------|
|                                                                             | 申込者ID                                                                                                    |
|                                                                             | 申込者ID                                                                                                    |
|                                                                             | 本登録用パスワード                                                                                                    |
|                                                                             | •••••                                                                                                    |
|                                                                             | 本登録                                                                                                    |
| <ul> <li>新規アカウ<br/>ご確認のう</li> <li>パスワート</li> <li>本登録用/<br/>方はこちら</li> </ul> | ワントIDが未入力の場合、メールにてご連絡させていただいております。お届けしたメールを<br>え、入力をお願いいたします。<br>が未入力の場合、仮登録の画面をご確認して、入力をお願いします。<br>、スワードを保管せずブラウザを閉じた場合は、ログイン画面より「パスワード、IDを忘れた<br>ら」から再度取得してださい。 |

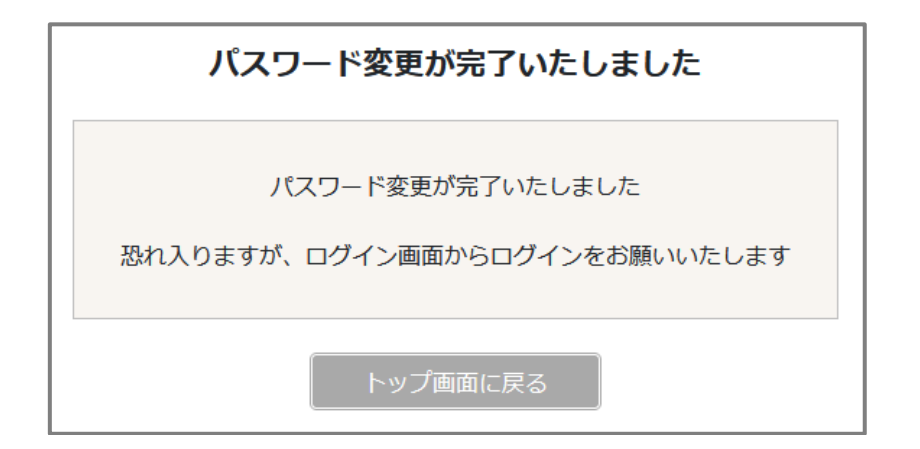

- 【② ログイン後の「申し込み」による参加者登録】
  - レジオネラ属菌精度管理サーベイ専用ページにアクセスしログインしてください。
     <u>https://www.niqcs-survey.jp/niqcs/legionella/member/login/index</u>
     右の QR コードからもアクセスできます。

ID およびご施設で設定したパスワードを入力してログインしてください。

| ログイン                      |   |
|---------------------------|---|
| ID                        |   |
| L ID                      |   |
| パスワード                     |   |
| A 2222                    |   |
| ログイン                      |   |
| パスワード、IDを忘れた方は <u>こちら</u> | _ |

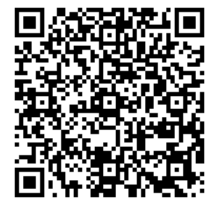

2. 「申し込み」から「2023 年度レジオネラサーベイ」の「申し込み」をクリックし登録画面を表示してくださ

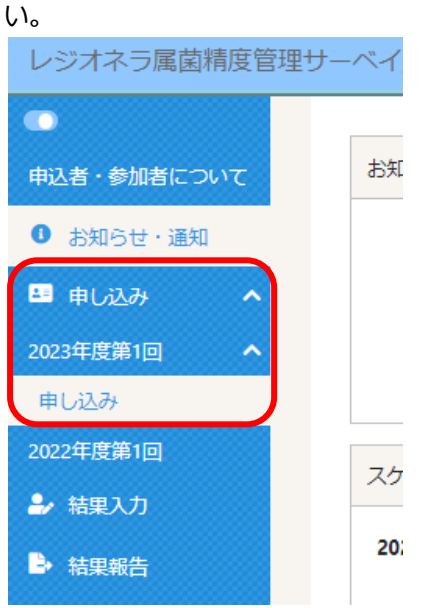

3. 参加者の登録をお願いします。

| : | ①「自分の ID で検索」をクリックしてください。           |
|---|-------------------------------------|
|   | 登録頂いている施設情報が自動で入力されます。              |
| : | ②氏名、施設、連絡先、試料発送先を入力してください。          |
|   | 「必須」を入力していないと参加内容確認へ進めません。入力してください。 |
| : | ③「参加者を追加」を必要人数分、クリックしてください。         |
|   | 人数分の入力個所が作成されます。人数分の入力をお願いします。      |
| : | ④「参加内容確認へ」をクリックして次へ進んでください。         |
|   | : : :                               |

|   | 参加者 1      |      |    |                                                                                                    | 🍺 🛃 🎥 取り消し |
|---|------------|------|----|----------------------------------------------------------------------------------------------------|------------|
| 2 | 2          |      |    | ログインしている方を追加する場合は <b>自分のIDで検索</b> をクリックしてください<br>過去に参加したことがある方を追加する場合は <b>IDで検索</b> をクリックしてください<br>今回初めて参加する方は入力は不要です<br>1Dで検索<br>IDで検索<br>× |            |
|   | 5 A        | 氏名   | 必須 | 姓名                                                                                                    |            |
|   | <b>瓜</b> 治 | 全角力ナ | 必須 | 121 X1                                                                                                    |            |
|   |            | 法人格  |    | ÷                                                                                                    |            |
|   |            | 企業名  | 必須 |                                                                                                    |            |
|   | +ta=n.     | 工場名  |    |                                                                                                    |            |
|   | ЛШаф       | 部署名  | 必酒 |                                                                                                    |            |
| 3 |            | 1    |    |                                                                                                    | 参加内容確認へ >  |

登録内容をご確認のうえ、「登録」をクリックしてください。
 以上で参加申し込みは終了となります。

## 【複数人を参加登録した場合】

新しく ID を発行された方には初回パスワードが付与されますので、登録画面の保管またはメモなどで控 えていただくか、PDF をダウンロード後印字して保管していただきますようお願いいたします。

| ▲ 注意      | 参加登録が完了いたしました。<br>新規参加者の初回パスワードは<br>「初回パスワード:2KM45Dm5xj」になっています。<br>ログイン後、パスワード変更を行ってください。<br>参加登録頂いた方には、参加者へ参加者D・パスワードのご達裕をお願いします。<br>弊社から参加者へご連絡はいたしません。 |
|-----------|----------------------------------------------------------------------------------------------------|
| 申込者:島津 太郎 | ID : 1100000211                                                                                                    |
| 参加者:島津 花子 | ID:1100000213 初回パスワード:2KM45Dm5xj                                                                                                    |
| 参加者:島津 太郎 | ID : 1100000211                                                                                                    |
| 参加者:島津 太郎 | ID : 1100000212                                                                                                    |
|           | 🛓 PDFダウンロード                                                                                                    |

専用サイトへアクセスし ID と下記の初回パスワードを入力しログインして頂いた後、本登録用のパスワード設定が求められますのでご施設のパスワードを新たに設定してください。

上記の初回パスワードは自動付与のため、ご施設にてパスワードを作成してください。

【注意】

参加申し込みをされていない場合、試料の送付や請求が発生しません。

以上で参加登録は終了となります。

確認する場合は、再度「2023年度レジオネラサーベイ申し込み」を開いて、登録された参加者が全

ご不明な点につきましては、下記の問い合わせ先までご連絡願います。 結果入力やその他システムに関しては、ログイン後に「手引書・問合せ」などからマニュアルをダウンロ ードしてご確認をお願いいたします。

【 問い合わせ先 】

島津ダイアグノスティクス株式会社 レジオネラ属菌検査精度管理サーベイ事務局 E-mail: legi-srvy@sdc.shimadzu.co.jp 受付時間:9:00~12:00 13:00~16:00 (土・日・祝日・その他休業日を除く)